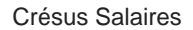

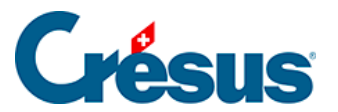

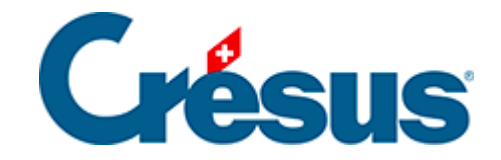

## **Crésus Salaires**

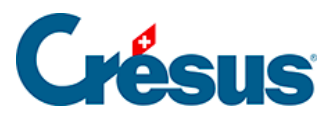

## 40.6 - Enregistrer le fichier XML

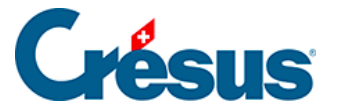

## 40.6 - Enregistrer le fichier XML

Si vous souhaitez télécharger le **fichier XML** de vos données à transmettre à telle ou telle assurance, vous pouvez préparer les données depuis l'interface Swissdec puis les enregistrer sur votre machine.

Dans ce cas, il vous faut sélectionner le mode de transmission *Utilise Swissdec hors ligne (EIV) crypté*, celui-ci est à définir dans la définition de chaque assurance (commande *Entreprise > Assurances*) :

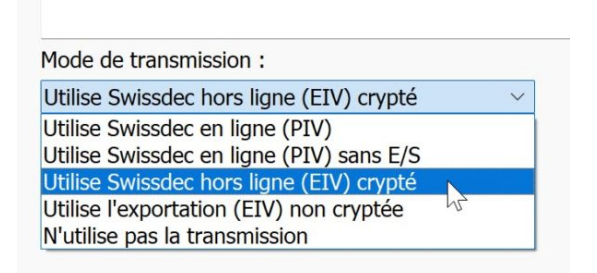

L'option *Utilise l'exportation (EIV) non cryptée* vous permet de visualiser le fichier XML, par exemple pour y rechercher une anomalie non détectée lors de la transmission des données.

Passez ensuite dans l'interface de transmissions Swissdec en cliquant sur l'icône correspondante (ou en cliquant sur F9).

Le processus est le même que celui décrit ci-dessus, mais au lieu de l'icône

Envoyer se trouve l'icône Enregistrer : 陆

En cliquant sur cette icône, un dialogue s'ouvre vous demandant de sélectionnez le dossier où le fichier XML (crypté ou non) contenant les données à transmettre sera enregistré.

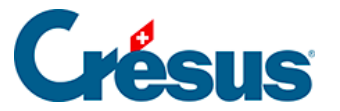

Pour enregistrer le fichier XML des données relatives à l'impôt à la source ou à l'OFS (transmissions mensuelles), ou encore de celles concernant les certificats de salaire ou la liste des frontaliers (à l'attention des ACI), il vous faut cocher la quatrième case (*Utilise la transmission Swissdec avec transmission manuelle (EIV)*) du dialogue vu lors de l'activation de Swissdec ( mode complet > Options > Définitions).